## Accessing Leads from your Ad manager from a targeted Facebook Ad

| f Natural Wellness                           | Q                                       | 6                    | Peter Home | 11 🔮 🚱 🖕                                                                 | Peter R                                                                                                    | Rea (10150900946510728) 🔻 |           |             |         |       |             |          | Discard Draft     | s 🛉 Review an | d Publish 🛛 🔕    |
|----------------------------------------------|-----------------------------------------|----------------------|------------|--------------------------------------------------------------------------|----------------------------------------------------------------------------------------------------|---------------------------|-----------|-------------|---------|-------|-------------|----------|-------------------|---------------|------------------|
| Page Inbox 2 N                               | kotifications Insights Publishing Tools | Start a Ne           | atur       | Your Pages:<br>Nature<br>Example<br>See More<br>Create Page              | We are removing some metrics that are redundant or out of date starting in July of 2018. Learn more.  X  Q Search  This month: Mar 1, 2018 – Mar 6, 2018 |                           |           |             |         |       |             |          |                   |               |                  |
| Natural Wellness<br>Matural Wellness Busines |                                         | Business<br>Prin Riv |            | Create Group<br>New Groups 20+<br>Create Fundraiser<br>Create Fundraiser | E Acco                                                                                                    | ount Overview             | Campaigns |             | Ad Se   | ets   |             |          | is                | ]             |                  |
| Home                                         |                                         | No. Contraction      | 6          | Manage Ads                                                               | + Creat                                                                                                    | E Duplicate V Fdr         | t 💌 🔿 🔳 🐶 | Create Rule |         |       |             | Plum     | is: Performance 🔻 | Breakdown 🔻   | Export •         |
| Posts<br>Groups                              | 🔹 Liked 🔻 🔊 Following 🕶 🏕 Share \cdots  |                      |            | Activity Log 18<br>News Feed Preferences<br>Settings                     |                                                                                                    | Campaign Name             | A         | Delivery    | Results | Reach | Impressions | Cost per | Amount Spent      | Ends          | People<br>Taking |
| Videos                                       | Write something                         | <b>9</b> -           | 5.0 ****   | Log Out                                                                  |                                                                                                    |                           |           |             |         |       |             | Result   |                   |               | Action           |

1 – Click Icon – select Manage Ads

## 2 – Ads Tab – This will bring up any ads you have ran as on the next image

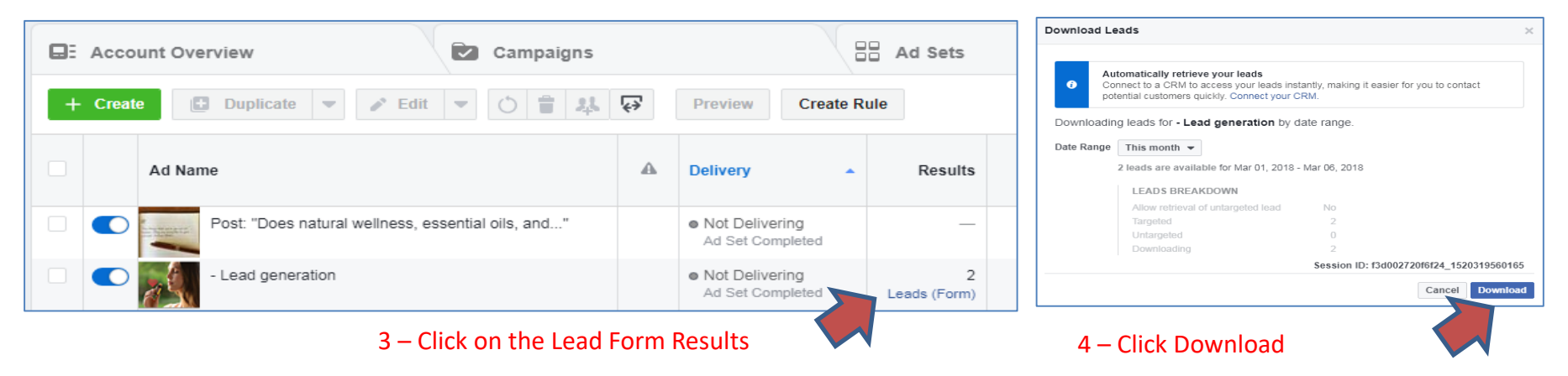

| Download Leads |                                    |                               |                             |    |  |  |  |  |
|----------------|------------------------------------|-------------------------------|-----------------------------|----|--|--|--|--|
|                | Your file for - Lead generation is | s ready. Please click the lir | nk(s) below to download it. |    |  |  |  |  |
|                | Ad                                 | Leads Count                   | Download Link               |    |  |  |  |  |
|                | - Lead generation                  | 2                             | CSV XLS                     | 1  |  |  |  |  |
|                |                                    | Session 2.                    | 19621b762                   | 94 |  |  |  |  |
|                | Back                               |                               | Clo                         | se |  |  |  |  |

5 – Click on either or CSV or XLS to download leads (its in an excel like format)